# **MODE OPERATOIRE TABLETTE VISIO TEAMS EN BOUYGUES**

### Avant de commencer votre cours

1. Allumez le mini PC en appuyant sur le bouton On/Off (1)

Port Usb : 1 port sur la façade avant du mini pc afin d'importer vos fichiers / présentations (2)

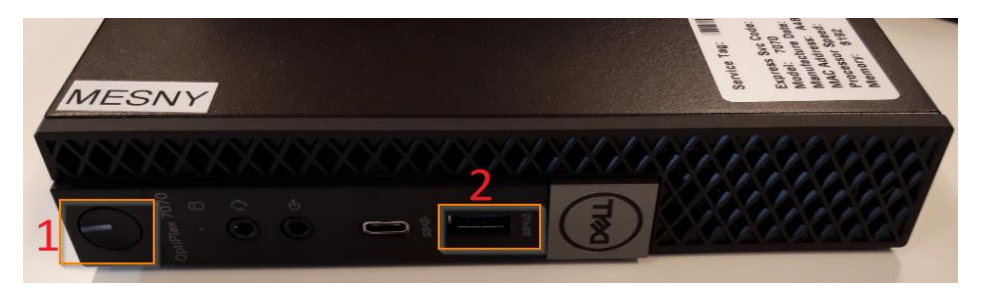

2. Allumez la Tablette Wacom, vous trouverez le bouton, sur le côté de la tablette, en haut à gauche, signalé par une étiquette

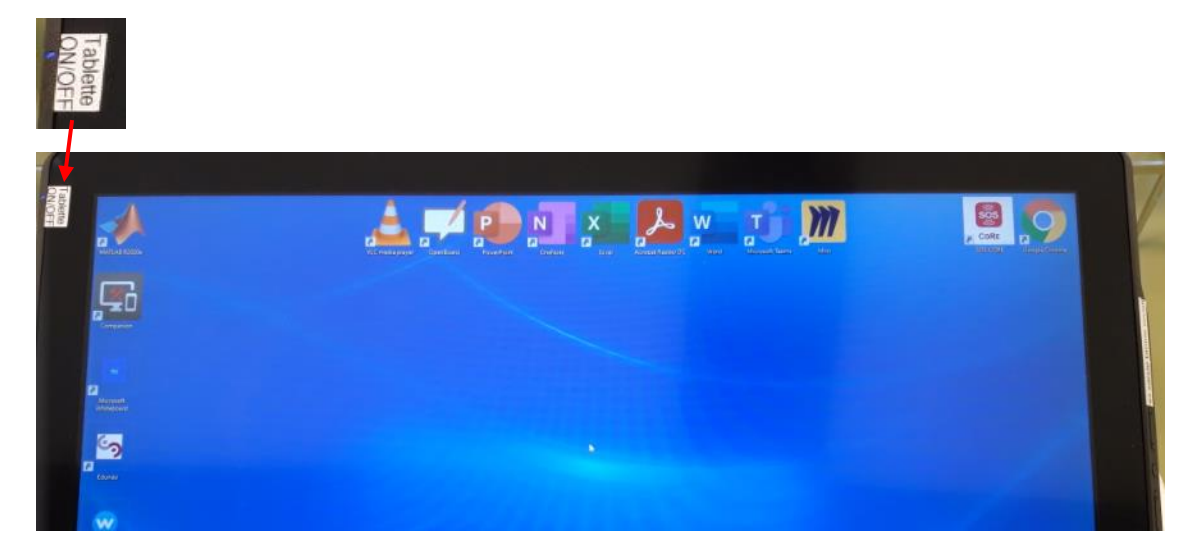

3. Branchez le câble HDMI relié au vidéo projecteur au port HDMI situé à l'arrière du mini pc

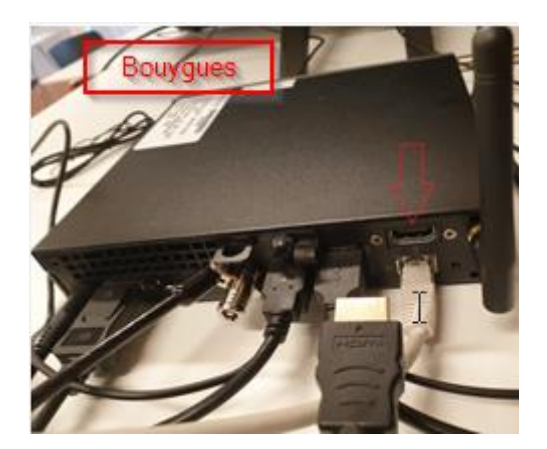

## Pour débuter votre cours et pendant votre cours

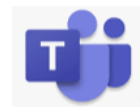

Connectez-vous à TEAMS avec votre adresse mail <u>prenom.nom@centralesupelec.fr</u> puis saisissez votre mot de passe

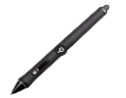

L'utilisation de la tablette en tactile est possible grâce au stylet Wacom

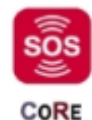

En cas de problème, envoyez un message via TEAMS depuis la tablette à l'équipe *SOSCORE*, une personne de l'équipe vous répondra dans les plus brefs délais

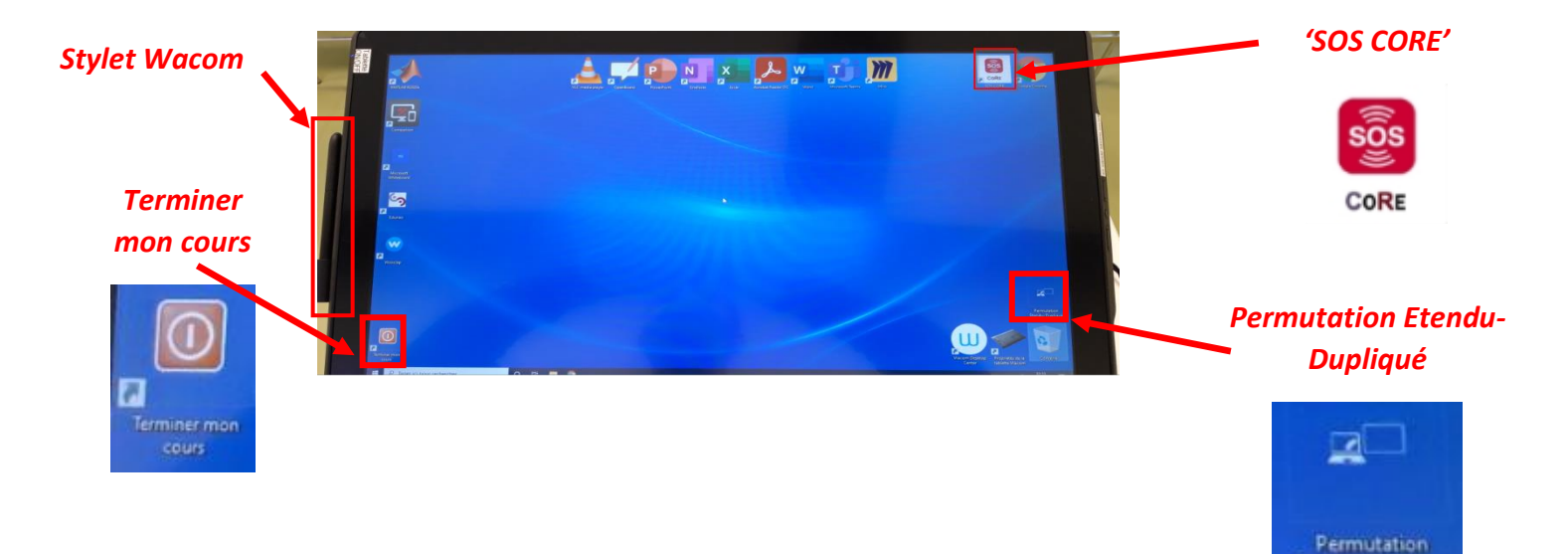

Etendu-Duplique

### PowerPoint : Utiliser le mode présentateur

Cliquez sur le raccourci en bas à droite 'Permutation Etendu - Dupliqué'

Sélectionnez bureau étendu

Sous MS TEAMS, cliquez sur partager la fenêtre et choisir celle qui contient le ppt sans les annotations

#### Après votre cours

Supprimez tous les documents que vous aurez copiés sur le mini pc

Retirez éventuellement votre clé USB / disque dur

Double cliquez sur le raccourci sur le bureau "Terminer mon cours" qui redémarre la machine